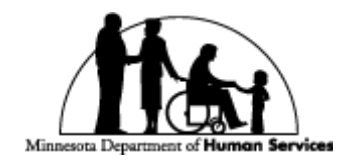

## DHS CITRIX QUICK START GUIDE

SEPTEMBER 1, 2015 STATE OF MINNESOTA – MN.IT@DHS

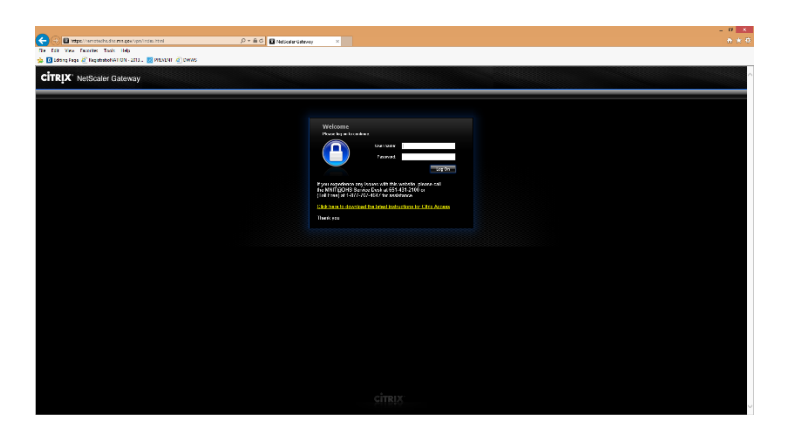

Figure 1 - Navigate to <u>https://remotedhs.dhs.mn.gov</u>, enter credentials, and click the 'Log On' button

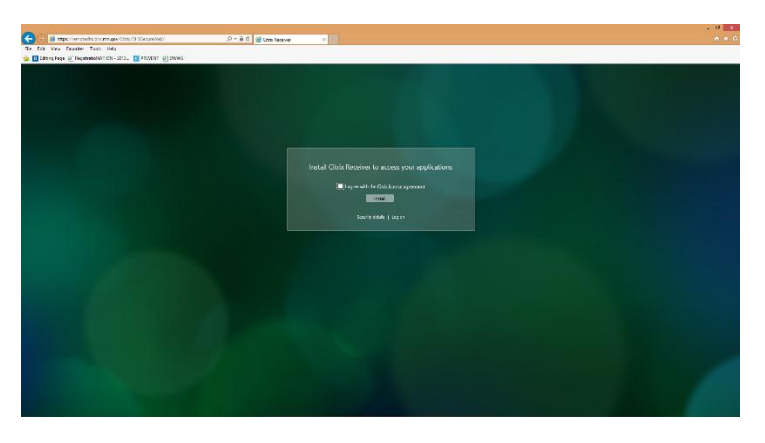

Figure 2 - Agree with Citrix Agreement, click on 'Install', and follow the on screen prompts. There is no special settings.

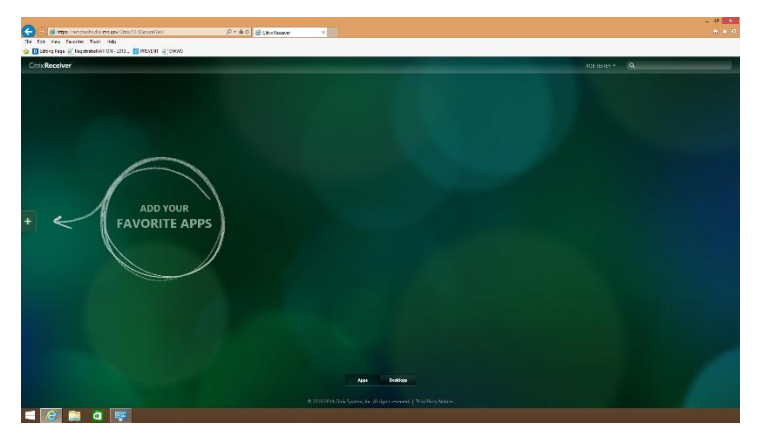

Figure 3 - Click on the 'Plus' icon on the left side of the page

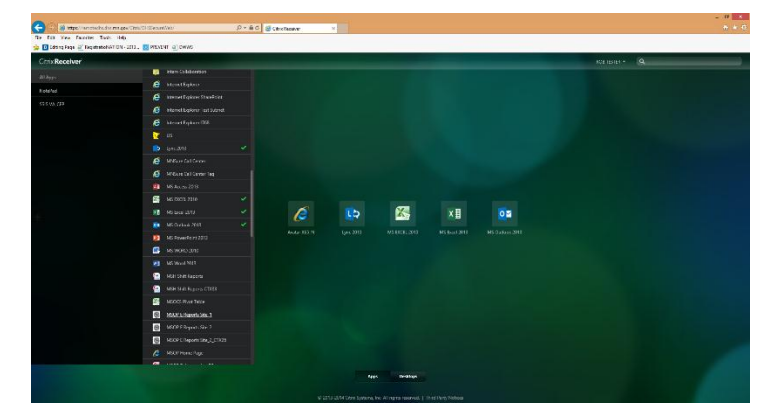

Figure 4 - Click on 'All Applications' and then select the applications you want added to your applications page

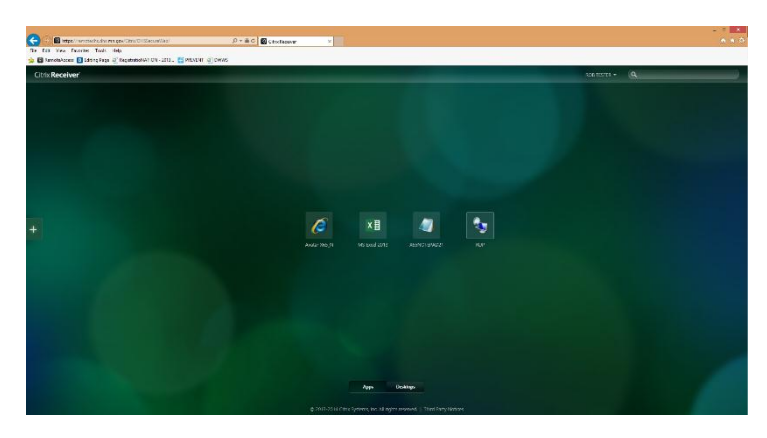

Figure 5 - Single click on any application to launch the application

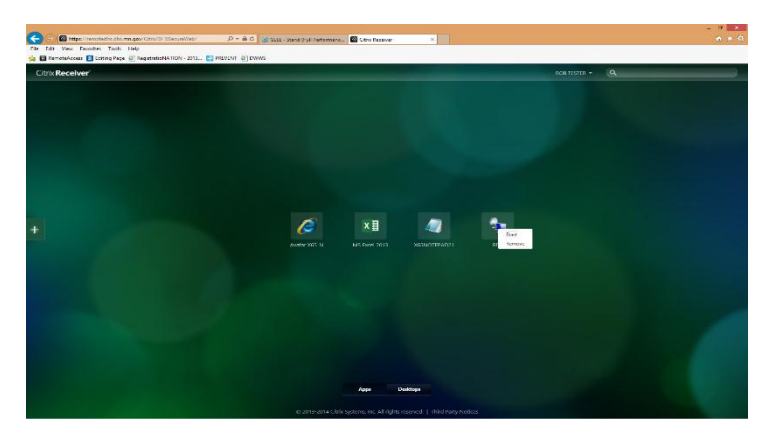

Figure 6 - Right click on any application to launch or remove from your customizable applications page

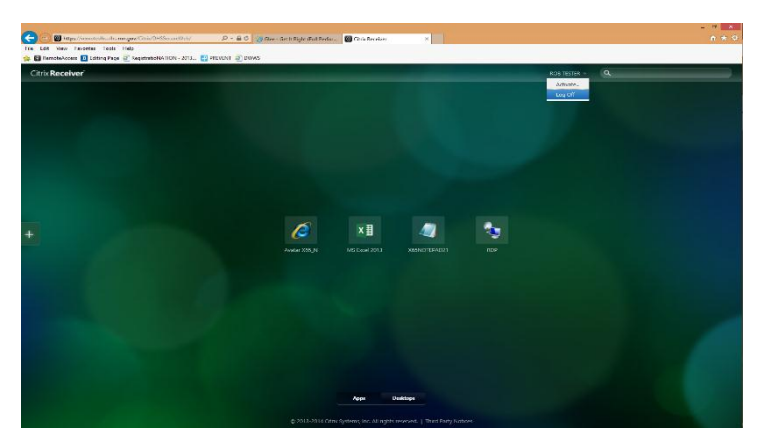

Figure 7 - When finished with your session, click on the down arrow next to your name and select 'Log Off'

If you are having issues logging in, installing Citrix Receiver, or launching applications; you can download the complete <u>DHS Citrix Handbook</u> or call the ITS helpdesk at 651-431-2100 or (Toll Free) at 1-877-767-4647.